# **Configure Work Group Bridge (WGB) Multiple VLAN Support**

# Contents

| Introduction                                                                                 |
|----------------------------------------------------------------------------------------------|
| Prerequisites                                                                                |
| Requirements                                                                                 |
| Components Used                                                                              |
| Configure                                                                                    |
| WGB with Multiple VLANs Associated to a CAPWAP AP                                            |
| Network Diagram                                                                              |
| WLC Configuration                                                                            |
| WGB Configuration                                                                            |
| Switch configuration                                                                         |
| WGB with 802.1q Switch behind and Multiple VLANs Associated to an AutonomousAP in Root Mode, |
| Network Diagram                                                                              |
| Root AP Configuration                                                                        |
| WGB configuration                                                                            |
| Switch configuration                                                                         |
| WGB with no Switch Behind and Multiple VLANs Associated to an AutonomousAP in Root Mode.     |
| Network Diagram                                                                              |
| Root AP Configuration                                                                        |
| WGB configuration                                                                            |
| Verify                                                                                       |

# Introduction

This document explanis how to configure a WGB to support multiple Virtual Local Area Networks (VLANs) under different scenarios.

# Prerequisites

## Requirements

Cisco recommends that you have basic knowledge in AireOS Wireless LAN Controller (WLC) and Access Point (AP) in autonomous mode configuration.

## **Components Used**

- WLC v8.2
- Autonomous AP v15.3(3)JD4
- Control And Provisioning of Wireless Access Points (CAPWAP) AP
- Switch 802.1q capable

The information in this document was created from the devices in a specific lab environment. All of the

devices used in this document started with a cleared (default) configuration. If your network is live, make sure that you understand the potential impact of any command.

# Configure

## WGB with Multiple VLANs Associated to a CAPWAP AP

This example explains how to configure a WGB supporting multiple VLANs, associated to a CAPWAP AP. The Access Point can be in Local mode or Bridge Mode (Mesh). This scenario requires that the WGB is connected to a switch that support 802.1q, otherwise WGB cannot support multiple VLANs. In this example the WGB is connected to a Cisco Switch 3560.

If the switch does not support 802.1q, all the clients will be assigned to the native VLAN.

In this example WGB is assigned to VLAN 210 and the clients connected to the switch behind the WGB are assigned to VLAN 2601 and 2602.

The WLC must also have configured dynamic interfaces that belongs to client's vlan. In this example the WLC must have dynamic interfaces on VLAN 2601, 2602 and 210.

#### **Network Diagram**

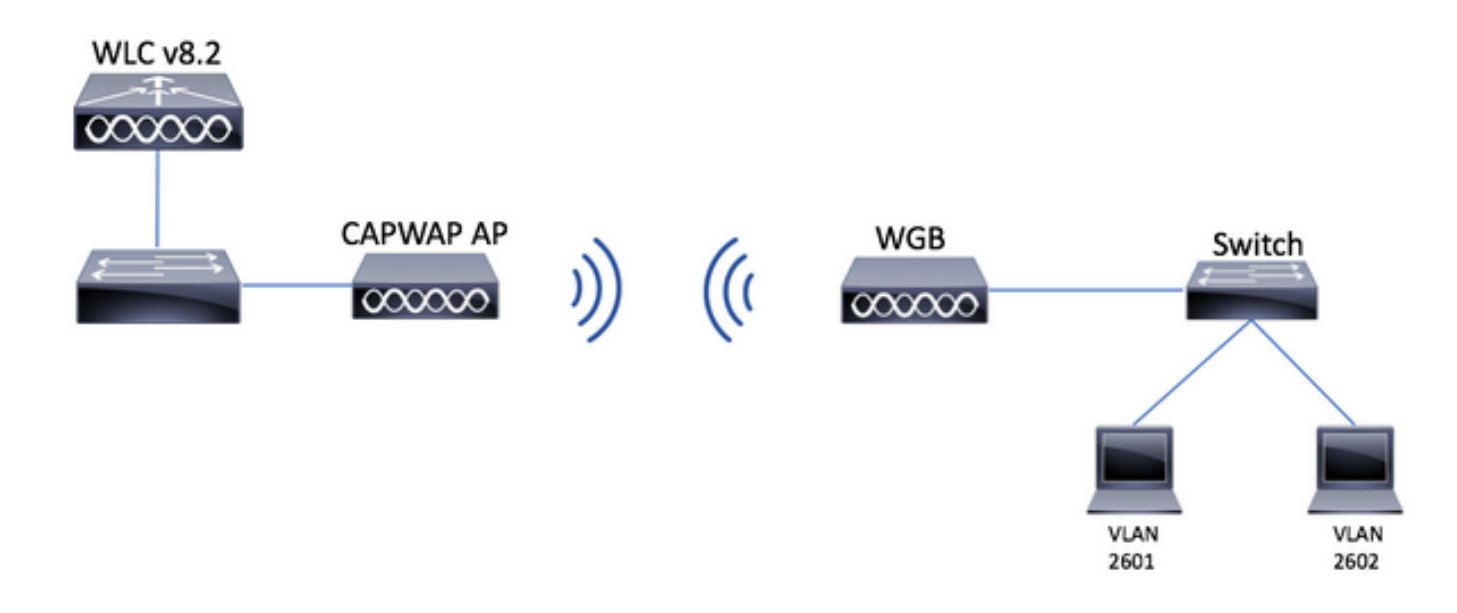

#### **WLC Configuration**

Step 1. Open the WLC's Graphical User Interface (GUI) and navigate to **CONTROLLER > Interfaces** to verify the current dynamic interfaces configured on the WLC.If the needed vlans are not already configured, click **New** and add the needed ones.

| սիսիս            |                          |                 |               |                |                       |              | Save Configuration Ping | Logout   <u>R</u> efresh |
|------------------|--------------------------|-----------------|---------------|----------------|-----------------------|--------------|-------------------------|--------------------------|
| CISCO            | MONITOR WLANS CONTROLLER | WIRELESS ;      | SECURITY MANA | GEMENT COM     | MANDS HELP FEEDBAC    | ж            |                         | n Home                   |
| Controller       | Interfaces               |                 |               |                |                       |              | Entries 1 - 3 of        | 3 New                    |
| General          | Interface Name           | VLAN Identifier | IP Address    | Interface Type | Dynamic AP Management | IPv6 Address |                         |                          |
| Inventory        | management               | 2601            | 172.:         | Static         | Enabled               | 2001::       |                         |                          |
| Interfaces       | virtual                  | N/A             | 192.0.2.1     | Static         | Not Supported         |              |                         |                          |
| Interface Groups | <u>v</u>                 | 2               |               | Dynamic        | Disabled              |              |                         |                          |

| սիսիս            |           |               |         |            |          |            | Sa <u>v</u> e Co  | nfiguratio | n <u>P</u> ing Lo | gout   <u>R</u> efresh |
|------------------|-----------|---------------|---------|------------|----------|------------|-------------------|------------|-------------------|------------------------|
| cisco            | MONITOR   | <u>W</u> LANs |         | R WIRELESS | SECURITY | MANAGEMENT | C <u>O</u> MMANDS | HELP       | FEEDBACK          | <mark>n</mark> Home    |
| Controller       | Interface | s > New       |         |            |          |            |                   |            | < Back            | Apply                  |
| General          | Interface | Name          | vlan210 |            |          |            |                   |            |                   |                        |
| Icons            | VLAN Id   |               | 210     |            |          |            |                   |            |                   |                        |
| Inventory        |           |               |         |            |          |            |                   |            |                   |                        |
| Interfaces       |           |               |         |            |          |            |                   |            |                   |                        |
| Interface Groups |           |               |         |            |          |            |                   |            |                   |                        |

#### Enter the interface's information

| Interfaces > Edit | < Back | Apply |
|-------------------|--------|-------|
|                   |        |       |

#### **General Information**

| Interface Name | vlan210           |
|----------------|-------------------|
| MAC Address    | 80:e8:6f:02:6a:60 |

#### Configuration

| Guest Lan          |      |
|--------------------|------|
| Quarantine         |      |
| Quarantine Vlan Id | 0    |
| NAS-ID             | none |

#### **Physical Information**

| Port Number              | 1      |
|--------------------------|--------|
| Backup Port              | 0      |
| Active Port              | 0      |
| Enable Dynamic AP Manage | ment 🗌 |

#### **Interface Address**

| VLAN Identifier     | 210       |       |
|---------------------|-----------|-------|
| IP Address          | ip-addr   |       |
| Netmask             | net-mask  |       |
| Gateway             | gw        |       |
| DHCP Information    |           |       |
| Primary DHCP Server | optional- | -dhcp |
|                     |           |       |

**Note**: If your WLC has Link Aggregation (LAG) enabled, you are not able to select a port number.

Step 2. Navigate to WLANs > Create New > Go.

| cisco                                                      | <u>M</u> ONITOR | <u>W</u> LANs | <u>C</u> ONTROLLER | W <u>I</u> RELESS | <u>S</u> ECURITY   | M <u>A</u> NAGEMENT | C <u>O</u> MMANDS | HE <u>L</u> P | <u>F</u> EEDBACK |
|------------------------------------------------------------|-----------------|---------------|--------------------|-------------------|--------------------|---------------------|-------------------|---------------|------------------|
| WLANs                                                      | WLANs           |               |                    |                   |                    |                     |                   |               |                  |
| <ul> <li>WLANS</li> <li>WLANS</li> <li>Advanced</li> </ul> | Current Filt    | er: Nor       | ne [ <u>Cha</u>    | nge Filter] [Cl   | <u>ear Filter]</u> |                     |                   | Create N      | lew 🗸 Go         |

Step 3. Choose a name for the SSID and profile, then click Apply.

| WLANs > New  |              | < Back | Apply |
|--------------|--------------|--------|-------|
| Туре         | WLAN V       |        |       |
| Profile Name | profile-name |        |       |
| SSID         | SSID-name    |        |       |
| ID           | 2 ~          |        |       |

CLI:

> config wlan create <id> <profile-name> <ssid-name>

Step 4. Assign the WGB's native VLAN to the WLAN

|   | MONITOR           | <u>W</u> LANs       | CONTROLLER           | WIRELESS     | <u>S</u> ECURIT         | y M <u>a</u> nao | GEMENT     | C <u>O</u> MMANDS | HELP    | F   |
|---|-------------------|---------------------|----------------------|--------------|-------------------------|------------------|------------|-------------------|---------|-----|
| ٧ | VLANs >           | Edit 'w             | gb-tst'              |              |                         |                  |            |                   |         | < B |
|   | General           | Secu                | ity QoS              | Policy-Ma    | oping A                 | dvanced          |            |                   |         |     |
|   | Profile           | Name                | wgb                  | -tst         |                         |                  |            |                   |         |     |
|   | Туре              |                     | WLA                  | N            |                         |                  |            |                   |         |     |
|   | SSID              |                     | wgb                  | -tst         |                         |                  |            |                   |         |     |
|   | Status            |                     | . E                  | nabled       |                         |                  |            |                   |         |     |
|   | Securit           | y Policies          | [ <b>WP</b><br>(Modi | PA2][Auth(80 | 2.1X)]<br>under securit | y tab will app   | pear after | applying the cha  | inges.) |     |
|   | Radio I           | Policy              | All                  | \$           |                         |                  |            |                   |         |     |
|   | Interfa<br>Group( | ce/Interface<br>(G) | vlar                 | n210 🗘       |                         |                  |            |                   |         |     |
|   |                   |                     |                      |              |                         |                  |            |                   |         |     |

Step 5. Assign the Pre Shared Key that WGB uses to associate to the SSID.

Navigate to **Security > Layer 2 > Authentication Key Management.** Select **PSK** and fill the password.

| cisco    | MONITOR WLANS CONTROLLER WIRELESS SECURITY MANAGEMENT COMMANDS HELP FEEDBACK |
|----------|------------------------------------------------------------------------------|
| WLANs    | WLANs > Edit 'wgb-tst'                                                       |
| WLANs    | General Security QoS Policy-Mapping Advanced                                 |
| Advanced | Layer 2     Layer 3     AAA Servers       PMF     Disabled \$                |
|          | WPA+WPA2 Parameters WPA Policy                                               |
|          | WPA2 Policy  WPA2 Encryption AES TKIP                                        |
|          | OSEN Policy                                                                  |
|          | Authentication Key Management 19                                             |
|          | 802.1X     Enable       CCKM     Enable                                      |
|          | PSK 🗹 Enable                                                                 |
|          | FT 802.1X Enable Enable                                                      |
|          | PSK Format ASCII \$                                                          |
|          | WPA gtk-randomize State Disable \$                                           |

Step 6. Ensure that the WLAN has Aironet IE enable, otherwise WGB wont be able to associate.

| General                 | Security                  | QoS | Policy-Mapping | Advanced    |         |
|-------------------------|---------------------------|-----|----------------|-------------|---------|
|                         |                           |     |                |             |         |
| Allow AAA Override      |                           |     | Enabled        |             | DHCP    |
| Coverage Hole Detection |                           |     | Enabled        |             | DHCP    |
| Enable S                | ession Timeout            |     |                |             |         |
| Aironet I               | E                         |     | 🕑 Enabled      |             | DHCP    |
| Diagnos                 | tic Channel <sup>18</sup> |     | Enabled        |             | OEAP    |
| Override                | Interface ACL             |     | IPv4 None \$   | IPv6 None 🕏 | Solit 1 |
| Layer2 A                | cl                        |     | None 🗘         |             |         |

Note: In this example the SSID is using WPA2/PSK security, if you need to configure the WLAN with a stronger security method like WPA2/802.1x you can consult the this link: <u>802.1x</u> <u>authentication with PEAP, ISE 2.1 and WLC 8.3</u>

Step 7. Enable the WLC to support multiple VLANs from a WGB

>config wgb vlan enable

#### **WGB** Configuration

Step 1. Add the subinterfaces needed per VLAN. In this example VLANs 210 (Native), 2601 and 2602 are

added to the WGB configuration.

WGB# config t WGB# interface dot11radio 0.210 WGB# encapsulation dot1g 210 native WGB# interface dot11radio 0.2601 WGB# encapsulation dot1g 2601 WGB# bridge-group 21 WGB# interface dot11radio 0.2602 WGB# encapsulation dot1g 2602 WGB# bridge-group 22 WGB# interface dot11radio 1.210 WGB# encapsulation dot1g 210 native WGB# interface dot11radio 1.2601 WGB# encapsulation dot1g 2601 WGB# bridge-group 21 WGB# interface dot11radio 1.2602 WGB# encapsulation dot1q 2602 WGB# bridge-group 22 WGB# interface gigabit 0.210 WGB# encapsulation dot1g 210 native WGB# interface gigabit 0.2601 WGB# encapsulation dot1g 2601 WGB# bridge-group 21 WGB# interface gigabit 0.2602 WGB# encapsulation dot1q 2602 WGB# bridge-group 22

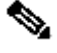

Note: Bridge group of subinterfaces 2601 and 2602 are 21 and 22 because the valid range for bridge groups is from 1 to 255.

Note: Bridge group for subinterface 210 is not specified because when the native VLAN is assigned to a subinterface, it automatically assigns bridge group 1.

Step 2. Create the Service Set Identifier (SSID).

In this example the SSID is using WPA2/PSK, if you need the WGB to associate to an SSID with a stronger security method like WPA2/802.1x you can consult this link:

Workgroup Bridges with PEAP Authentication Configuration Example

```
WGB# dot11 ssid wgb-tst
WGB# vlan 210
WGB# authentication open
WGB# authentication key-management wpa version 2
WGB# infrastructure-ssid
WGB# wpa-psk ascii 0 cisco123
```

Step 3. Add the SSID into the interface used to associate to the CAPWAP AP.

This step also set the AP as work group bridge with the command station-role workgroup-bridge.

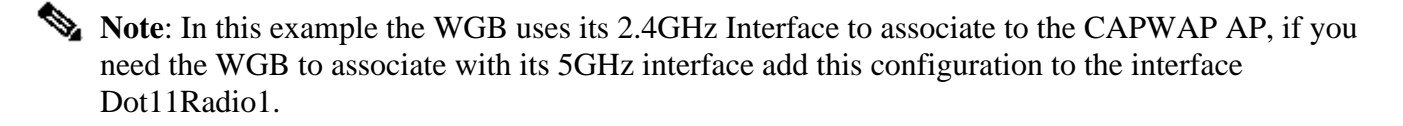

```
WGB# config t
WGB# interface Dot11Radio0
WGB# encryption vlan 210 mode ciphers aes-ccmp
WGB# ssid WGB-tst
WGB# station-role workgroup-bridge
```

Step 4. Enable the WGB Unified VLAN feature.

This command will allow the WGB to inform the WLC in which VLAN the clients should be assigned.

```
WGB# config t
WGB# workgroup-bridge unified-vlan-client
```

#### Switch configuration

Step 1. Create the VLANs.

SW# config t SW# vlan 210, 2601, 2602

Step 2. Configure the port where the WGB is pluged in.

```
SW# config t
SW# interface <interface-id>
SW# switchport mode trunk
SW# switchport trunk native vlan 210
SW# switchport trunk allowed vlan 210, 2601, 2602
```

Step 3. Assign the interfaces where the clients are pluged in to the needed VLAN.

```
SW# config t
SW# interface <interface-id>
SW# switchport mode access
SW# switchport access vlan <vlan-id>
```

# WGB with 802.1q Switch behind and Multiple VLANs Associated to an Autonomous AP in Root Mode.

#### **Network Diagram**

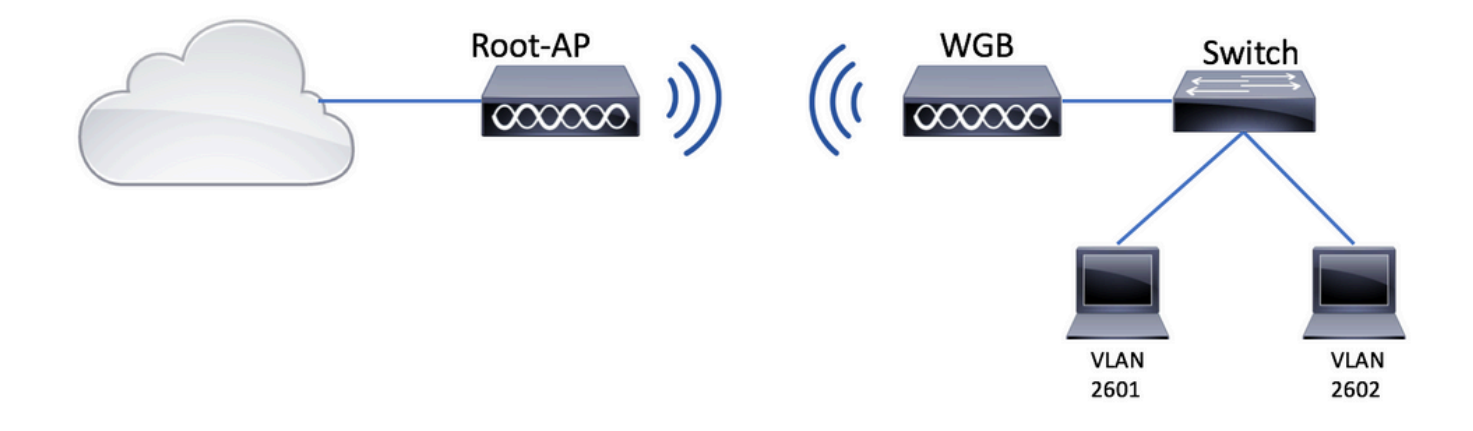

#### **Root AP Configuration**

Step 1. Add the subinterfaces needed per VLAN.

In this example VLANs 210 (Native), 2601 and 2602 are added to the Root AP configuration as instructed in Step 1 of <u>WGB with Multiple VLANs Associated to a CAPWAP AP - WGB Configuration.</u>

Step 2. Create the Service Set Identifier (SSID).

In this example the SSID is using WPA2/PSK, if you need to configure the Root AP with a SSID with a stronger security method like WPA2/802.1x you can consult the this link:

Configure SSIDs and VLANs on Autonomous APs

Root-AP# config t Root-AP# dot11 ssid WGB-tst Root-AP# vlan 210 Root-AP# authentication open Root-AP# authentication key-management wpa version 2 Root-AP# infrastructure-ssid Root-AP# wpa-psk ascii 0 cisco123 Step 3. Add the SSID to the interface that Root AP will use to broadcast the SSID.

**Note**: In this example the Root-AP uses its 2.4GHz Interface to broadcast the SSID, if you need the Root-AP to broadcast it with its 5GHz interface add this configuration to the interface Dot11Radio1.

Root-AP# config t Root-AP# interface Dot11Radio0 Root-AP# encryption vlan 210 mode ciphers aes-ccmp Root-AP# ssid WGB-tst Root-AP# infrastructure-client Root-AP# no shut

The command **infrastructure-client** allows the Root AP to respect the VLAN assignment that WGB have for its wired clients. Without this command, the Root AP will assign all the clients to the native VLAN.

#### **WGB** configuration

Step 1. Add the subinterfaces needed per VLAN.

In this example VLANs 210 (Native), 2601 and 2602 are added to the Root AP configuration as instructed in Step 1 of <u>WGB with Multiple VLANs Associated to a CAPWAP AP - WGB Configuration.</u>

Step 2. Create the Service Set Identifier (SSID).

In this example the SSID is using WPA2/PSK, if you need the WGB to associate to an SSID with a stronger security method like WPA2/802.1x you can consult the this link:

Workgroup Bridges with PEAP Authentication Configuration Example

```
WGB# config t
WGB# dot11 ssid WGB-tst
WGB# vlan 210
WGB# authentication open
WGB# authentication key-management wpa version 2
WGB# infrastructure-ssid
WGB# wpa-psk ascii 0 cisco123
```

Step 3. Add the SSID into the interface used to associate to the CAPWAP AP.

This step also set the AP as work group bridge with the command station-role workgroup-bridge.

Note: In this example the WGB uses its 2.4GHz Interface to associate to the CAPWAP AP, if you need the WGB to associate with its 5GHz interface add this configuration to the interface Dot11Radio1.

```
WGB# config t
WGB# interface Dot11Radio0
WGB# encryption vlan 210 mode ciphers aes-ccmp
WGB# ssid WGB-tst
WGB# station-role workgroup-bridge
WGB# no shut
```

#### **Switch configuration**

You can follow same configuration for switch on <u>WGB with Multiple VLANs Associated to a CAPWAP</u> <u>AP</u>.

# WGB with no Switch Behind and Multiple VLANs Associated to an Autonomous AP in Root Mode.

This example allows WGB to use 2 different VLANs (native and another one), if you need to have more than two VLANs then you will need to add a 802.1q switch capable behind the WGB and connect the clients on it. Then follow the instructions on <u>WGB with 802.1q Switch behind and Multiple VLANs Associated to an Autonomous AP in Root Mode</u>.

#### **Network Diagram**

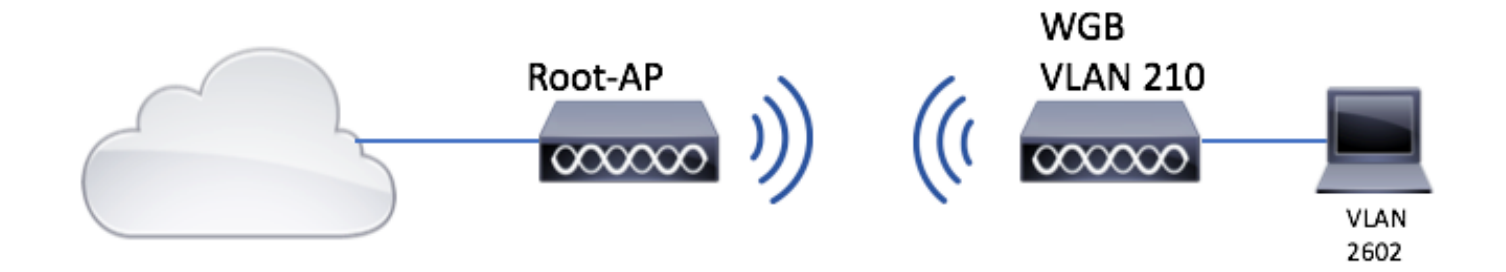

#### **Root AP Configuration**

Step 1. Add the subinterfaces needed per VLAN.

Subinterfaces configuration is the same as seen on Step 1 of <u>WGB with Multiple VLANs Associated to a</u> <u>CAPWAP AP - WGB Configuration</u>, but in this case you only need to configure VLAN 210 (Native) and VLAN 2602 (client VLAN).

Step 2. Create the Service Set Identifier (SSID).

In this example the SSID is using WPA2/PSK, if you need to configure the Root AP with a SSID with a stronger security method like WPA2/802.1x you can consult the this link:

Configure SSIDs and VLANs on Autonomous APs

Root-AP# config t Root-AP# dot11 ssid WGB-tst Root-AP# vlan 210 Root-AP# authentication open Root-AP# authentication key-management wpa version 2 Root-AP# infrastructure-ssid Root-AP# wpa-psk ascii 0 cisco123

Step 3. Add the SSID to the interface that Root AP will use to broadcast the SSID.

**Note:** In this example the Root-AP uses its 2.4GHz Interface to broadcast the SSID, if you need the Root-AP to broadcast it with its 5GHz interface add this configuration to the interface Dot11Radio1.

```
Root-AP# config t
Root-AP# interface Dot11Radio0
Root-AP# encryption vlan 210 mode ciphers aes-ccmp
Root-AP# ssid WGB-tst
Root-AP# infrastructure-client
Root-AP# no shut
```

The command **infrastructure-client** allows the Root AP to respect the VLAN assignment that WGB have for its wired clients. Without this command, the Root AP assigns all the clients to the native VLAN.

#### **WGB** configuration

Step 1. Add the subinterfaces needed per VLAN. In this example VLANs 210 (Native) and 2601 are added to the WGB configuration.

Subinterfaces configuration is the same as seen on Step 1 of <u>WGB with Multiple VLANs Associated to a</u> <u>CAPWAP AP - WGB Configuration</u>, but in this case you will only need to configure VLAN 210 (Native) and VLAN 2602 (client VLAN).

Step 2. Create the Service Set Identifier (SSID).

In this example the SSID is using WPA2/PSK, if you need the WGB to associate to an SSID with a stronger security method like WPA2/802.1x you can consult the this link:

Workgroup Bridges with PEAP Authentication Configuration Example

```
WGB# config t
WGB# dot11 ssid WGB-tst
WGB# vlan 210
WGB# authentication open
WGB# authentication key-management wpa version 2
WGB# infrastructure-ssid
WGB# wpa-psk ascii 0 cisco123
```

Step 3. Add the SSID into the interface used to associate to the CAPWAP AP.

This step also set the AP as work group bridge with the command station-role workgroup-bridge.

**Note**: In this example the WGB uses its 2.4GHz Interface to associate to the CAPWAP AP, if you need the WGB to associate with its 5GHz interface add this configuration to the interface Dot11Radio1.

```
WGB# config t
WGB# interface Dot11Radio0
WGB# encryption vlan 210 mode ciphers aes-ccmp
WGB# ssid WGB-tst
WGB# station-role workgroup-bridge
WGB# no shut
```

Step 4. Specify the client VLAN.

```
WGB# config t
WGB# workgroup-bridge client-vlan 2601
```

# Verify

Run this command to verify WGB is associated to Root AP, and that Root AP can see the wired clients connected behind the WGB:

| <#root>                                |                   |              |               |         |     |  |  |  |  |  |
|----------------------------------------|-------------------|--------------|---------------|---------|-----|--|--|--|--|--|
| WGB# show dot11                        | associations      |              |               |         |     |  |  |  |  |  |
|                                        |                   |              |               |         |     |  |  |  |  |  |
| 802.11 Client Stations on Dot11Radio0: |                   |              |               |         |     |  |  |  |  |  |
| SSID [WGB-tst]                         | :                 |              |               |         |     |  |  |  |  |  |
| MAC Address                            | IP address        | IPV6 address | Device        | Name    | Par |  |  |  |  |  |
| 00eb.d5ee.da70                         | 200.200.200.4     | ::           | ap1600-Parent | Root-AP | -   |  |  |  |  |  |
|                                        |                   |              |               |         |     |  |  |  |  |  |
| Root-AP# show dot11 associations       |                   |              |               |         |     |  |  |  |  |  |
|                                        |                   |              |               |         |     |  |  |  |  |  |
| 802.11 Client S                        | Stations on Dot11 | Radio0:      |               |         |     |  |  |  |  |  |
| SSID [WGB-tst]                         | :                 |              |               |         |     |  |  |  |  |  |
| MAC Address                            | IP address        | IPV6 address | Device        | Name    | Par |  |  |  |  |  |
| 0035.1ac1.78c7                         | 206.206.206.2     | ::           | WGB-client    | -       | 00f |  |  |  |  |  |
| 00f6.6316.4258                         | 200.200.200.3     | ::           | WGB           | WGB     | sel |  |  |  |  |  |